# WELCOME TO THE INFORMATION REGARDING SCHOOL'S ONLINE FEE MANAGEMENT SYSTEM (OFMS)

www.kbdav.org/osm

|                         |                                                                                                    | - • ×                                                                                                    |
|-------------------------|----------------------------------------------------------------------------------------------------|----------------------------------------------------------------------------------------------------|
|                         | ··· 🖂 🕁                                                                                                    | II\ ⊡ ® ≡                                                                                                    |
|                         |                                                                                                    |                                                                                                    |
| User Login              |                                                                                                    |                                                                                                    |
| Username                |                                                                                                    |                                                                                                    |
| Enter your username:    |                                                                                                    |                                                                                                    |
| Password                |                                                                                                    |                                                                                                    |
| Enter your password.    |                                                                                                    |                                                                                                    |
| Forgot Password? Login  |                                                                                                    |                                                                                                    |
| Username: Admission No. |                                                                                                    |                                                                                                    |
|                         | User Login<br>Username<br>Enter your username<br>Password<br>Enter your password<br>Forgot Password? Login | User Login<br>Username<br>Enter your username<br>Password<br>Enter your password<br>Forgot Password? Login<br>Username: Admission No. |

Password : Date of Birth

The Page will required User Name (Admission Number of the student) and Password (Date of Birth of the student).

Password Example : if Student's DOB is 15 January, 2005 then Password is 15012005

The Password needs to be changed immediately to secure the page. Please do not share this important detail with anyone so as to prevent the system from being compromised/hacked/mishandled.

| $\leftrightarrow \rightarrow \mathcal{C}$ | org/osm/Student/Index |                                                               | ເ ☆        | III\ 🗊      |            |
|-------------------------------------------|-----------------------|---------------------------------------------------------------|------------|-------------|------------|
| ■OSM : KAILASH BAHL DAV SR. SEC.          | PUBLIC SCHOOL         |                                                               | X          | YZ –        | <b>→</b> • |
| Dashboard                                 | Click or              | n Dropdown then on User Profi                                 | ile 🍡 🕹 us | ser Profile |            |
| $\bigcirc$                                | Last Absent Date      | Last Paid Fees                                                | G+ Lo      | gout        |            |
| XYZ                                       | Session:              | Month:<br>APR,MAY,JUN,JUL,AUG,SEP,OCT,NOV,DEC<br>Pay Due Fees | No Record  | 11          |            |
| ₹ Misc Fee<br><u>Pay Misc Fee</u>         | Book Fee              |                                                               |            |             |            |

On entering the username and password, click on dropdown arrow and select user profile.

🚨 Profile - OSM : Online School N 🗙 🕂

← → ♂ ŵ

W.

XYZ

… ⊠ ☆

#### ■OSM : KAILASH BAHL DAV SR. SEC. PUBLIC SCHOOL

| ofile                |                   |                                     |                    |                   |                    |
|----------------------|-------------------|-------------------------------------|--------------------|-------------------|--------------------|
| Personal Information | Security          |                                     |                    |                   |                    |
| Personal Information | Click on security | Parent Information                  |                    | Other Information |                    |
| AdmissionNo          |                   | Father FirstName                    | Father LastName    | Aadhaar No        | UDISE No           |
| XYZ                  |                   | XYZ                                 |                    |                   |                    |
|                      |                   | Father Qualification                | Father Designation | GrNo              | FeeNo              |
|                      |                   | NA                                  | NA                 |                   |                    |
| irst Name            | Last Name         | Father Occupation                   | Father ContactNo   | Category          | SubCategory        |
| XYZ                  |                   | a construction of the second second | XYZ                | NA                | NA                 |
| lass                 | Section           | Eather Email                        | Estherincome       | Palinion          | Language           |
| IV                   | A                 | Faulei Email                        | 0                  | NA                | NA                 |
| ate Of Birth         | Gender            |                                     |                    |                   |                    |
| XYZ                  | Female            | Father Organisation                 | Father AadhaarNo   | Sub Caste         | Firstjoiningclass. |
| treet1               | Street2           |                                     |                    |                   |                    |
| XYZ                  |                   | Mother FirstName<br>XYZ             | Mother LastName    | WithdrawalClass   | Date Of Withdrawal |
| rea                  | Bus               |                                     |                    |                   | invalite gate      |
| NA                   | NA                | Mother Qualification                | Mother Designation | Remarks           |                    |
| Nika                 | BinCode           | NA                                  | NA                 |                   |                    |
| sul                  | FINGURE           | Mother Occupation                   | Mother ContactNo   | Is Transport      | Is Concession      |
| SANAR -              |                   |                                     |                    | IsStruckOff       | IsSecurityRefund   |
| State                | Other ContactNo   | Mother Email                        | Mother Income      | IsHostel          | HasAddSubject      |
| Gnandigarn           |                   |                                     | 0                  | ISECS<br>Status   | IsivewStudent      |
| Blood Group          | Club              |                                     |                    | Otatuo            |                    |

| 🚨 Profile - OSM : Online School 🕅 | × +                    |                 |     | - 🗆 🗙      |
|-----------------------------------|------------------------|-----------------|-----|------------|
| ← → ♂ ☆                           | 🛛 🔏 kbdav.org/osm/S    | Student/Profile | ⊌ ☆ | III\ 🖸 🍭 Ξ |
| ≡OSM : KAILASH BAH                | HL DAV SR. SEC. PUBLIC | CSCHOOL         | XYZ | *          |
| Profile                           |                        |                 |     |            |
| Personal Information              | Security               |                 |     |            |
| Login Information                 |                        |                 |     |            |
| UserID                            | Password               |                 |     |            |
| XYZ                               | ****                   |                 |     |            |
| Change Password                   | ck Here                |                 |     |            |

#### Change with new password after clicking on 'Change Password'

## STEPS TO PAY THE FEE THROUGH PAYMENT GATEWAY www.kbdav.org/osm

### Logout and Login again with New Password

Go back to the main page and log in using the new password. The username remains the same.

| sirtel Thanks for Bu 😹 KBDAV.ORG 🝈 Li | ist of Downloadabl                                              | 🖻 🕁 🔲 🥶 🗄                                             |
|---------------------------------------|-----------------------------------------------------------------|-------------------------------------------------------|
| iirtel Thanks for Bu 😹 KBDAV.ORG 💧 Li | ist of Dowploadabl                                              |                                                       |
|                                       |                                                                 |                                                       |
| OOL                                   |                                                                 | XYZ                                                   |
|                                       |                                                                 |                                                       |
| Last Absent Date                      | Last Paid Fees                                                  | Paid Months<br>No Record!                             |
| Session:                              | Month:<br>Pay Due Fees                                          |                                                       |
|                                       |                                                                 |                                                       |
| Book Fee                              |                                                                 |                                                       |
|                                       | OOL<br>Last Absent Date<br>Session:<br>Book Fee<br>Pay Book Fee | OOL<br>Last Absent Date<br>Session:<br>Last Paid Fees |

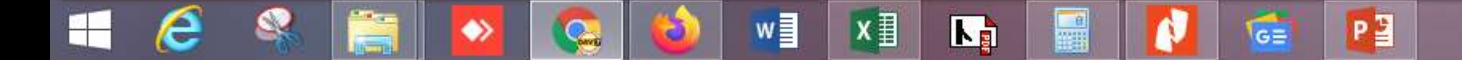

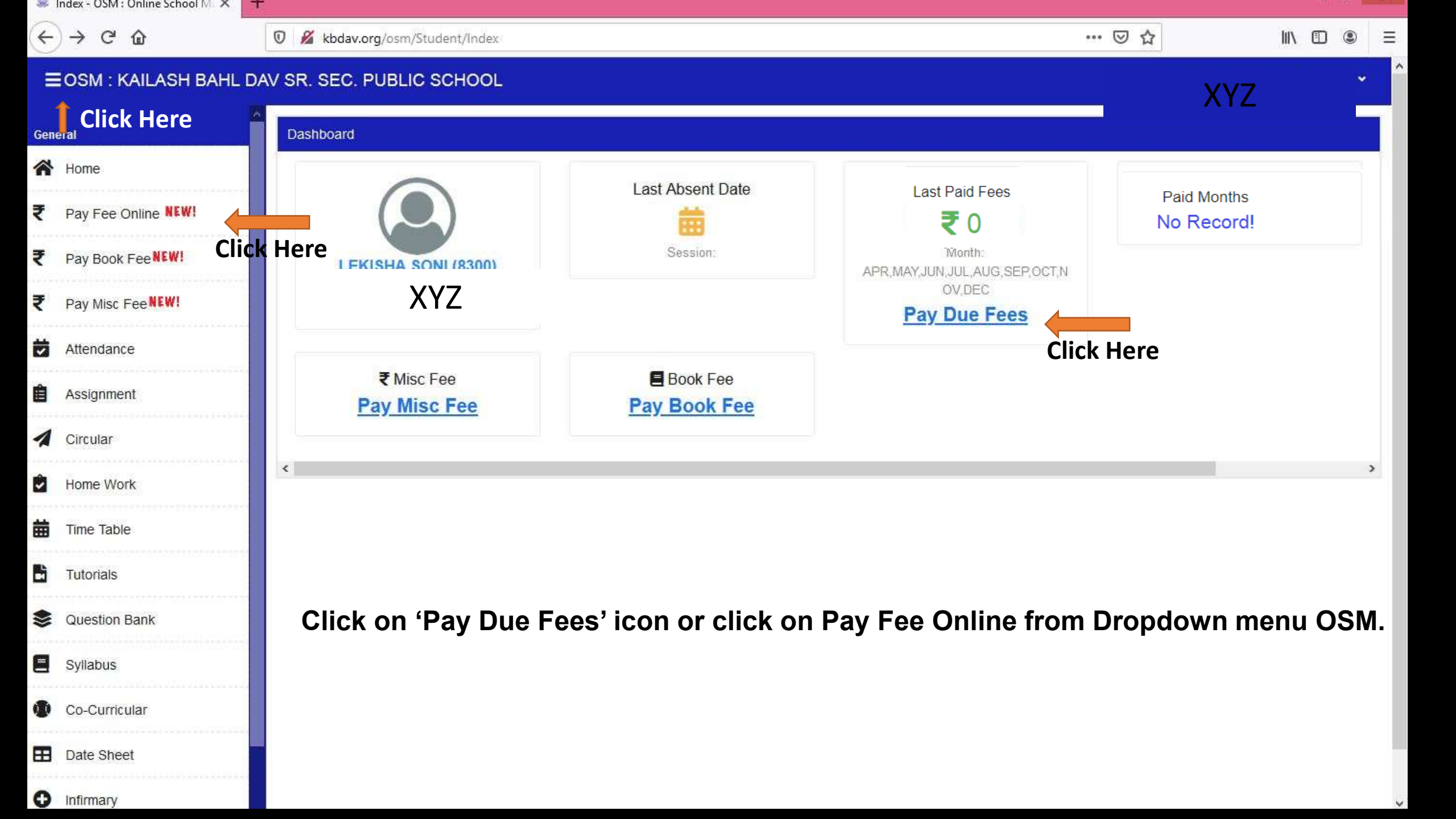

| × +                               |                                 |                                                                                                    |                                                                                                    |                                                                                                    |                             |                                                                                                    | ~                                                     |
|-----------------------------------|---------------------------------|----------------------------------------------------------------------------------------------------|----------------------------------------------------------------------------------------------------|----------------------------------------------------------------------------------------------------|-----------------------------|----------------------------------------------------------------------------------------------------|-------------------------------------------------------|
|                                   |                                 |                                                                                                    |                                                                                                    |                                                                                                    |                             |                                                                                                    | 🖻 ☆ 🔲 🤅                                               |
| Airtel Thanks for Bu 🔍 🔒          | KBDAV.ORG 🛛 🚷 List oʻ           | f Downloadabl                                                                                                    |                                                                                                    |                                                                                                    |                             |                                                                                                    |                                                       |
| IOOL                              |                                 |                                                                                                    |                                                                                                    |                                                                                                    |                             |                                                                                                    | XYZ                                                   |
|                                   |                                 |                                                                                                    |                                                                                                    |                                                                                                    |                             |                                                                                                    |                                                       |
|                                   |                                 |                                                                                                    |                                                                                                    | nsport                                                                                                    |                             | Concession                                                                                                    |                                                       |
| XYZ                               |                                 |                                                                                                    |                                                                                                    | (NA)                                                                                                    |                             | No                                                                                                    |                                                       |
|                                   |                                 |                                                                                                    |                                                                                                    |                                                                                                    |                             |                                                                                                    |                                                       |
|                                   |                                 |                                                                                                    |                                                                                                    |                                                                                                    |                             |                                                                                                    |                                                       |
|                                   | Selec                           | t Quarter                                                                                                    | r/s                                                                                                    |                                                                                                    |                             |                                                                                                    |                                                       |
| Due Amount                        | Conc Amount                     | Bal Amount                                                                                                    | Amount                                                                                                    | Month                                                                                                    | IsPaid                      | Amount                                                                                                    | ReceiptNo                                             |
| 8646                              | 0                               | 0                                                                                                    | 8646                                                                                                    | APR                                                                                                    | Due                         |                                                                                                    |                                                       |
| 3471                              | 0                               | 0                                                                                                    | 3471                                                                                                    | MAX                                                                                                    | Duo                         |                                                                                                    |                                                       |
| 2826                              | 0                               | 0                                                                                                    | 2826                                                                                                    |                                                                                                    | Due                         |                                                                                                    |                                                       |
| 14943                             | 0                               | 0                                                                                                    | 14943                                                                                                    | JUN                                                                                                    | Due                         |                                                                                                    |                                                       |
|                                   |                                 |                                                                                                    | 14942                                                                                                    | JUL                                                                                                    | Due                         |                                                                                                    |                                                       |
| ntly. Parents/ Students are requi | ested to wait atleast for one   | more working day from                                                                                                    | 14343<br>Pav                                                                                                    | AUG                                                                                                    | Due                         |                                                                                                    |                                                       |
| ing payment before making any     | fresh payment.                  |                                                                                                    |                                                                                                    | SEP                                                                                                    | Due                         |                                                                                                    |                                                       |
| . Quarter-1                       |                                 |                                                                                                    |                                                                                                    | ОСТ                                                                                                    | Due                         |                                                                                                    |                                                       |
|                                   |                                 |                                                                                                    |                                                                                                    |                                                                                                    |                             |                                                                                                    |                                                       |
|                                   |                                 |                                                                                                    |                                                                                                    | NOV                                                                                                    | Due                         |                                                                                                    |                                                       |
|                                   |                                 |                                                                                                    |                                                                                                    |                                                                                                    |                             |                                                                                                    |                                                       |
|                                   | × + Airtel Thanks for Bu  AIOOL | x +<br>Airtel Thanks for Bu REDAV.ORG List of<br>COOL<br>XYYZ<br>Select<br>Due Amount Conc Amount<br>8646 0<br>3471 0<br>2826 0<br>14943 0<br>ree Only<br>thy. Parents/ Students are requested to wait atleast for one<br>ing payment before making any fresh payment. | <ul> <li>+</li> <li>kirtel Thanks for Bu</li> <li>KBDAV.ORG</li> <li>List of Downloadabl</li> </ul> IOOL           XYZ             Select Quarter             Due Amount         Conc Amount         Bal Amount           8646         0         0           3471         0         0           2826         0         0           14943         0         0   ree Only thy. Parents/ Students are requested to wait atleast for one more working day from ing payment before making any fresh payment. Auguarter-1 | x         +           kirel Thanks for Bu         REDAV.ORG         List of Downloadabl           COL         XYZ         Select Quarter/s           Due Amount         Conc Amount         Bal Amount         Amount           8646         0         0         8646           3471         0         0         3471           2826         0         0         14943           Itee Only         14943         14943         Teg           thy Parents/ Students are requested to wait atleast for one more working day form (may need payment)         Teg           AQuarter-1         Courter-1         Courter-1 | × +<br>wirtel Thanks for Bu | ×         +           Write Thanks for BL <ul> <li>▲ KBDAV.ORG</li> <li>▲ List of Downloadabl</li> </ul> COL         nsport<br>(NA)         (NA)           Select Quarter/s         Month         isPaid           Age 1         0         3471         0         3471           2826         0         0         3471         Due         May         Due           May         Due         May         Due         May         Due         May         Due           Use Only         14943         0         14943         14943         O         14943           Must blatents are requested to walf atteat for one more working day form in gray meth.         Pay         SEP         Due         AUG         Due         SEP         Due         OCT         Due         NOV         Due | x         +           Listed Thanks for Bux <ul></ul> |

P

4

w

0

 $\diamond$ 

x∄

K)

0

**N** 

 $\blacksquare$ 

e

▲ .all (0) ► 11:09 01/04/

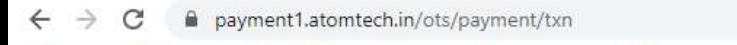

#### 附 Gmail 🜍 Login - ATOM 🗧 PNB E-Banking: 🍥 EPFO: Home 🅏 Airtel Thanks for Bu... 🔱 KBDAV.ORG 💧 List of Downloadabl...

| NTT Data<br>Payment Services |                                                                                                    | NTT Datta<br>Payment Services            |
|------------------------------|----------------------------------------------------------------------------------------------------|------------------------------------------|
| PAYMENT MODE                 | Credit Card                                                                                                    | Amount Payable<br><b>₹ 14943.00</b>      |
| 📑 Debit Card 🌐 Net Banking   | Name On Card                                                                                                    | KB DAV SENIOR SECONDARY<br>PUBLIC SCHOOL |
| er Pay Using UPI ID/VPA      | Please Note: If your credit or debit card has not been used for                                                                                                    | Transaction Id : 5                       |
| EMI                          | ecommerce transactions, it will be blocked by your bank for all online<br>transactions as per RBI notification effective March 16,2020. In case<br>your transaction is failing, please contact your card issuing bank to<br>enable your card for online transactions. |                                          |
|                              | Billing Details                                                                                                    |                                          |
|                              | 🗍 Mobile Number 🖂 Email Id                                                                                                    |                                          |
|                              | Cancel Pay Now                                                                                                    |                                          |
|                              |                                                                                                    |                                          |

🖻 ☆ 🔲 🕶 :

### Select Mode of Transaction - Credit Card, Debit Card, Debit Card with ATM PIN, Net Banking or UPI.